## TOHOシネマズの場合

## ❻TOPページより、「マイクーポン」をクリック。 ※TOHOシネマズの場合はお申込み後12時間後反映

|               | FEDTOICER<br>CRIMINAT-EXC<br>TEFTEN ANTOINMER | ください<br>わでのご説作<br>い一般サービスの自己ご聞作 |
|---------------|-----------------------------------------------|---------------------------------|
| Ø19429-63     |                                               | X+1+4                           |
| C BOY-BA      |                                               | 1.8~4                           |
| 8-150/1+2-A   | -   estands                                   | - 10-8104                       |
| 101-101-0-101 | Max -                                         | 0.00                            |

## ③TOHOシネマズの「選択したクーポンを利用する」 をクリック。

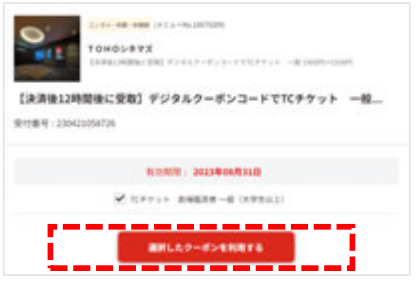

※前頁①~⑤のご対応をお済ませください。

## 

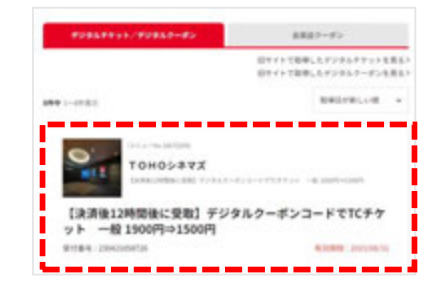

●QRコード、TCチケット番号、TCチケット暗証番号を確認。 (スクリーンショットや印刷を推奨)

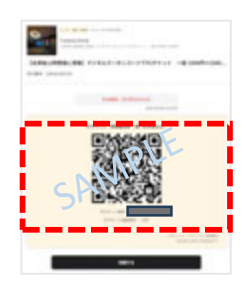

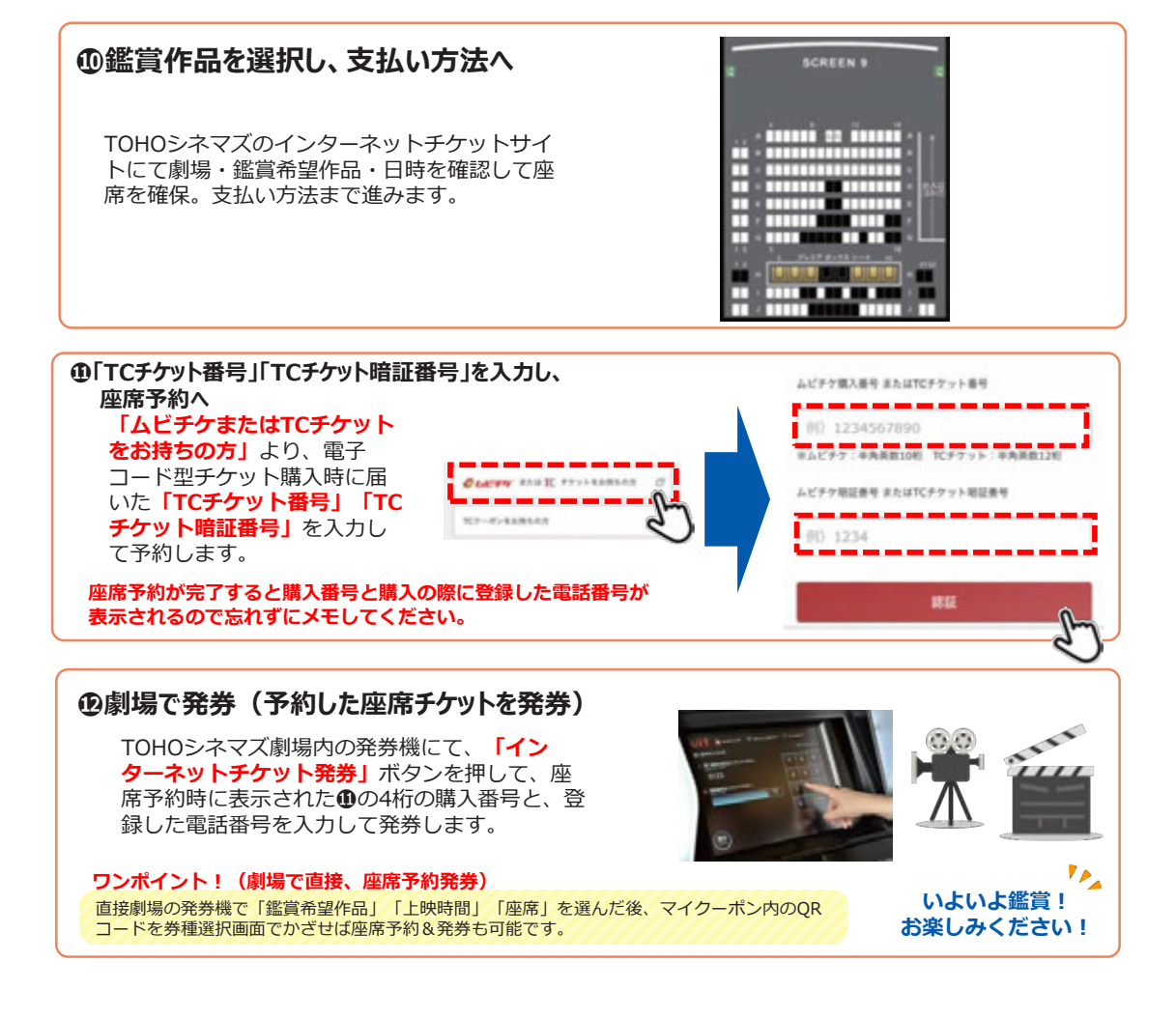